## Set List Maker – Quick-Guide – 3

## Opret en audiofil.

Jeg gør følgende, importere og redigere en midifil i Cubase, derefter mastere jeg sangen som en Wav-fil i 44,1 eller 48 khz.og eksportere den til der hvor jeg gemmer min musik på computeren, man kan også købe færdige back-track på nettet, hvis man ikke har mod på selv at lave dem.

## Eksporten en audiofil.

For at kunne importere en Audiofil til *SLM*. får du brug for et websted hvor du kan opbevare din audio-filer,

iCloud-drive, Dropbox eller Google-Drive du bestemmer selv, jeg bruger Dropbox. Eksporter din audiofil til et af disse websteder og læs videre under punktet, (*Set List Maker - Quick-Guide-6. Importer en audiofil til SLM. Optagelser.*) Når filen er importeret, kan den slettes fra webstedet, *SLM. Optagelser*. Gemmer selv filerne i den interne hukommelse.

## Importer en audiofil til iPad.

Forbind din iPad til PC og åben iTunes på Pc'en. Lad iPad synkronisere med Pc'en. Klik på Filer i venstre top af skærmen på Pc'en og tryk så føj til bibliotek. Vælg din sang i den mappe hvor du gemmer din musik og marker den og klik åben. Find sangen på iTunes på Pc'en og peg på titlen, ud for titlen er der tre små blå prikker, højreklik på dem og vælg føj til enhed, vælg din iPad og venstreklik. Nu er sangen importeret til iPad, kontroller at sangen er i iTunes på din iPad.

Gør det samme med alle de sange du vil spille fra *SLM*. husk du kan overflytte mange sange fra Pc til iTunes på en gang.